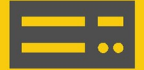

# FTP Troubleshooting

### **Outgoing Communications**

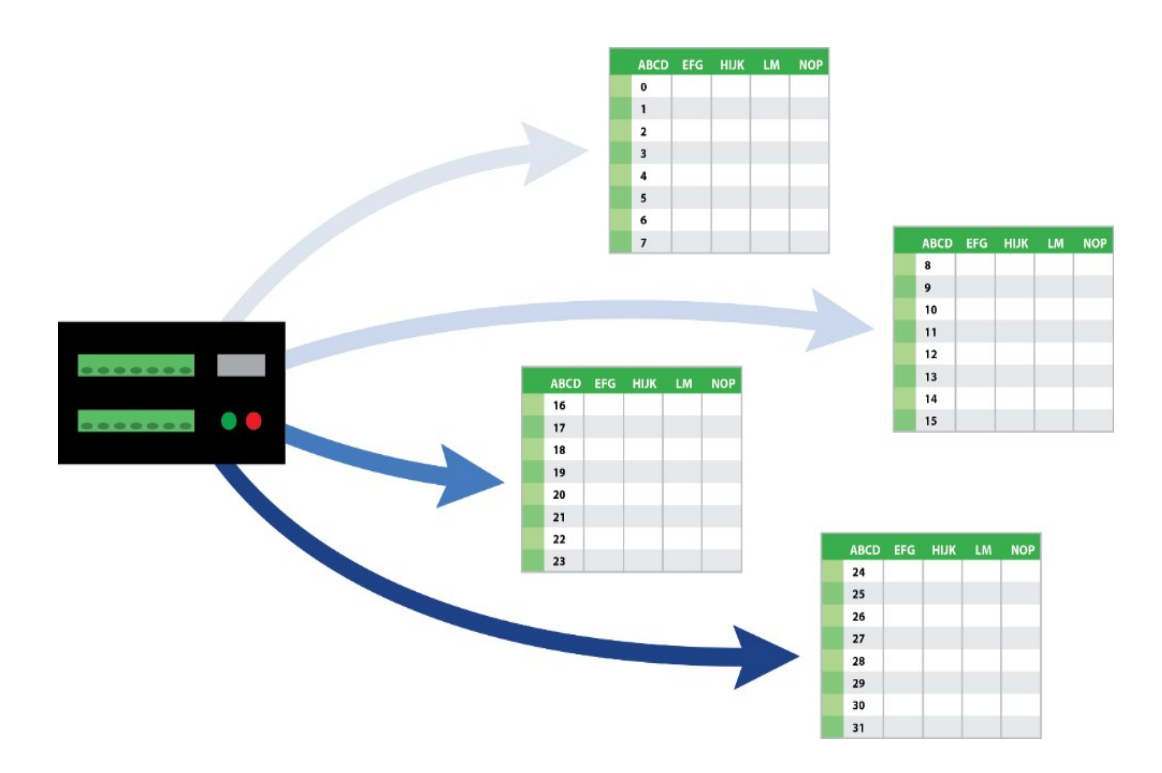

Revision: 06/2025 Copyright © 2023 – 2025 Campbell Scientific, Inc.

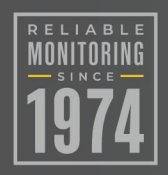

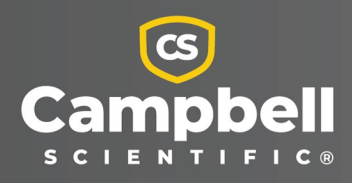

## Table of Contents

| 1. Process and general protocol requirements        | 1  |
|-----------------------------------------------------|----|
| 1.1 FTP                                             | 1  |
| 1.2 SFTP                                            | 1  |
| 1.2.1 Authentication                                | 2  |
| 1.2.2 SFTP key file requirements                    | 2  |
| 1.2.3 FTPS                                          | 3  |
| 2. Verifying FTPClient() options                    | 4  |
| 3. Comms watch (sniff) FTP communications           | 7  |
| 4. Analyzing FTP sniff-file error messages 1        | 2  |
| 5. Verifying FTP server functionality with WinSCP 2 | 22 |
| 6. Verifying IP interfaces are online and correct   | 26 |
| 7. Checking DNS issues 2                            | 27 |

When troubleshooting FTP communications there are many variables. As a result, it can be difficult to know if a failure is due to incorrect configuration of data logger settings, or if there is a programming issue, or an incompatibility between the server and the data logger. The following sections are intended to help streamline the troubleshooting process.

# 1. Process and general protocol requirements

Work with your local IT personnel to ensure your data logger and network settings meet all specified requirements, including server settings, correct protocols and protocol versions, port numbers, and server cipher suites.

### 1.1 FTP

Basic FTP authentication usually requires a username and password.

There are two FTP connection modes, active and passive. In Active mode, the server actively initiates the connection and sends commands over port 21. Data is transferred over port 20.

In Passive mode, both the command connection and the data connection are established by the client on port 21. Passive mode is more common than Active mode.

See Verifying FTPClient() options (p. 4) for more information on the setting that determines whether the data logger operates in active or passive mode.

## 1.2 SFTP

The transaction starts with the server sending its banner. The data logger then tells the server what host key types, authentication methods, and other information it can accept. Regardless of authentication method, the data logger must then accept the host key of the server. If the server does not have a host key, it will generate one and send it to the data logger. If the host key type is supported, the data logger will accept the host key without question. After that the two will authenticate using key authentication. If the server does not offer key authentication or the data logger has missing, or incomplete keys then the data logger will attempt password authentication.

Ports: SFTP uses port 22 (SSH) for everything.

### 1.2.1 Authentication

Public key and password authentication are supported by SFTP.

**Public key authentication**: Requires a private and public key on the data logger. The public key is the same one that is on your server. Before client authentication takes place, the client (data logger) will be prompted by the SFTP server to validate the server public key when establishing a connection. The stack we are using in the data logger does not derive the public key from the private key. So, for this process to work, the data logger needs the public key. Obtain private and public keys from your IT department.

**Password authentication**: The server authenticates the client using a username and password from your data logger.

### 1.2.2 SFTP key file requirements

File type: PEM formatted key files Maximum key file size: 4 KB public, 4 KB private Key exchange methods:

- ecdh-sha2-nistp256
- ecdh-sha2-nistp384
- ecdh-sha2-nistp521
- diffie-hellman-group-exchange-sha256
- diffie-hellman-group16-sha512
- diffie-hellman-group18-sha512
- diffie-hellman-group14-sha256
- diffie-hellman-group14-sha1
- diffie-hellman-group1-sha1
- diffie-hellman-group-exchange-sha1

#### Host key types:

- ecdsa-sha2-nistp256
- ecdsa-sha2-nistp384
- ecdsa-sha2-nistp521

- ecdsa-sha2-nistp256-cert-v01@openssh.com
- ecdsa-sha2-nistp384-cert-v01@openssh.com
- ecdsa-sha2-nistp521-cert-v01@openssh.com
- rsa-sha2-512
- rsa-sha2-256
- ssh-rsa
- ssh-rsa-cert-v01@openssh.com

#### Supported ciphers:

- aes256-ctr
- aes192-ctr
- aes128-ctr
- aes256-cbc
- aes192-cbc
- aes128-cbc

Encrypted keys or keys with a passphrase are not currently supported.

See the blog article at https://www.campbellsci.com/blog/generate-sftp-keys-easily information on generating compatible SFTP private and public keys for your data logger and server.

### 1.2.3 FTPS

FTPS operates similarly to basic FTP when FTP runs over an encrypted TLS connection. Your server will be configured to use one of two methods of encryption:

Explicit encryption: Port 21 is used to establish encryption.

**Implicit encryption**: Port 990 is used. Specify the port :990 in the address field of **FTPClient()**. Otherwise, the data logger will attempt to perform the transaction using port 21.

Either Passive or Active mode is used for transfer. In Passive mode, a random port over 45000 will be opened for the actual data session. Ensure those ports/ranges can pass through your firewall. Passive or Active mode can be selected on your data logger using FTPClient() PutGetOption. See Verifying FTPClient() options (p. 4).

TLS versions supported: 1.2. Versions 1.0 and 1.1 have been deprecated after CR1000X OS 6.02 and CR6 OS 12.02.

The supported cipher suite list is very long. Most common suites are supported. Contact Campbell Scientific for more information.

#### NOTE:

If the server running FTPS (TLS) has a self-signed certificate or the certificate authority is unreachable, then the data logger will not accept the certificate. The data logger does not have a way of accepting a certificate it cannot verify.

# 2. Verifying FTPClient() options

Use the following guidelines to help verify FTPClient() has been configured correctly. The following image shows the instruction parameter entry dialog.

| Parameter Type | Value           | Comment                       | Variables:         |
|----------------|-----------------|-------------------------------|--------------------|
| IPAddress      | "IPAddress"     |                               |                    |
| User           | "UserName"      |                               |                    |
| Password       | "Password"      |                               | Insert             |
| LocalFileName  | "USR:Filename"  |                               | Cancel             |
| RemoteFileName | "Path/Filename" |                               | Liele              |
| PutGetOption   | 2               | Send a file to remote passive | нер                |
| NumRecsStream  |                 |                               |                    |
| IntervalStream |                 | 2                             |                    |
| UnitsStream    |                 |                               |                    |
| FileOption     |                 |                               |                    |
| Timeout        |                 |                               | Optional Parameter |
|                |                 |                               | Prev Next          |

Ensure that you are using the syntax FTPStatus=FTPClient() in order to see status codes in your Public table. FTPClient() returns the following status codes: -1 if successful, 0 if the connection fails, or -2 if execution did not occur when the instruction was called. Receiving an error of -2 likely means that your data table does not have enough

records to execute, based on the requirements of your FTPClient() instruction. This could occur if using the NumRecsStream parameter for streaming data and the number of specified records has not been reached yet. If you are receiving the failure message of **0**, see Comms watch (sniff) FTP communications (p. 7) and Analyzing FTP sniff-file error messages (p. 12).

See the highlighted portion of the following code snippet. FTPStatus=FTPClient ("IPAddress", "User", "Password", "USR:Filename", "Path/Filename", 2)

2. Verify the **IPaddress** (or server address) is correct. If your server is using implicit encryption (FTPS), you may have to specify the port number by adding **:990** to the end of your server address. Otherwise, the data logger may attempt to do the communications over port 21 instead.

See the highlighted portion of the following code snippet. FTPStatus=FTPClient ("IPAddress", "User", "Password", "USR: Filename", "Path/Filename", 2)

3. Verify your username and password are correct.

See the highlighted portion of the following code snippet. FTPStatus=FTPClient ("IPAddress", "User", "Password", "USR: Filename", "Path/Filename", 2)

- Verify your LocalFileName or table name is enclosed in quotes, unless it is a variable.
   See the highlighted portion of the following code snippet.
   FTPStatus=FTPClient ("IPAddress", "User", "Password", "USR: Filename", "Path/Filename", 2)
- 5. If using a directory for the **RemoteFileName**, ensure that the folder has already been created on the server.
- Enclose the contents of the RemoteFileName in quotes, unless you are using a variable.
   See the highlighted portion of the following code snippet.

FTPStatus=FTPClient ("IPAddress","User","Password","USR:Filename","Path/Filename",2)

 Check the *CRBasic* Help to ensure that your **PutGetOption** matches the protocol and FTP function you want to perform. On the CR1000X/CR6, options 0-9 are for FTP, options 10-19 are for FTPS, and options 20-28 are for SFTP.

See the highlighted portion of the following code snippet. FTPStatus=FTPClient ("IPAddress", "User", "Password", "USR: Filename", "Path/Filename", "2)

- 8. NumRecsStream, IntervalStream, and UnitsStream are optional parameters that are only used if you are streaming data from a data table.
- 9. If you are FTPing data from a table based on the number of unsent records in that table, ensure that you have specified the number of records in **NumRecsStream** and also set

#### IntervalStream to 0.

| Parameter Type | Value           | Comment                       | Variables:         |
|----------------|-----------------|-------------------------------|--------------------|
| IPAddress .    | "IPAddress"     |                               |                    |
| User           | "UserName"      |                               |                    |
| Password       | "Password"      |                               | Insert             |
| LocalFileName  | "USR:Filename"  |                               | Cancel             |
| RemoteFileName | "Path/Filename" |                               | l la la            |
| PutGetOption   | 2               | Send a file to remote passive | пер                |
| NumRecsStream  | 10              |                               |                    |
| IntervalStream | q               |                               |                    |
| UnitsStream    |                 |                               |                    |
| FileOption     |                 |                               |                    |
| Timeout        |                 |                               | Optional Parameter |

10. If you are FTPing data from a table based on a time interval, the NumRecsStream parameter now becomes a TimeIntoInterval parameter and must be filled in. In this case, a NumRecsStream parameter of 0 with an IntervalStream value of 60 with a UnitsStream value of Min indicates the FTP instruction will execute 0 minutes into a 60-minute interval.

| Parameter Type | Value           | Comment                       | Variables:         |
|----------------|-----------------|-------------------------------|--------------------|
| (PAddress      | "IPAddress"     |                               |                    |
| Jser           | "UserName"      |                               |                    |
| assword        | "Password"      |                               | Insert             |
| .ocalFileName  | "USR:Filename"  |                               | Cancel             |
| RemoteFileName | "Path/Filename" |                               | II-la              |
| PutGetOption   | 2               | Send a file to remote passive | нер                |
| NumRecsStream  | 0               |                               |                    |
| IntervalStream | 60              |                               |                    |
| JnitsStream    | Min             |                               |                    |
| FileOption     |                 |                               |                    |
| Timeout        |                 |                               | Optional Parameter |

11. FileOption lets you select the format of the FTP file output on the server. The options include: Binary, ASCII, XML, and JSON.

#### NOTE:

Option **8** (TOA5, Header, TimeStamp, Record#) is the standard output format for .dat files that *LoggerNet* creates.

See the highlighted portion of the following code snippet.

FTPStatus=FTPClient
("IPAddress","User","Password","USR:Filename","Path/Filename",2,0,60,Min,8,8000)

12. The **TimeOut** parameter is in units of 0.01 seconds. The default is 7500 (75 seconds) does not need to be added to your instruction. Increasing it to greater than 7500 may help where latency or other network and server factors require the data logger to wait longer than normal for responses.

FTPStatus=FTPClient
("IPAddress","User","Password","USR:Filename","Path/Filename",2,0,60,Min,8,8000)

# 3. Comms watch (sniff) FTP communications

A terminal emulator can be used to watch (sniff) FTP communications.

**ESC** or a 40 second timeout will terminate on-going commands. The **W: Comms Watch** ("sniff") mode does not have a timeout when connected in terminal mode via PakBus. Otherwise, the timeout can be changed from the default of 40 seconds to any value ranging from 1 to 86400 seconds (86400 seconds = 1 day).

When using W in a terminal session, consider the following:

- Concurrent terminal sessions are not allowed and will result in dropped communications.
- Opening a new terminal session will close the current terminal session.
- The data logger will attempt to enter a terminal session when it receives non-PakBus characters on the **RS-232** port or **CS I/O** port, unless the port is first opened with the **SerialOpen()** instruction.

If the data logger attempts to enter a terminal session on the **RS-232** port or **CS I/O** port because of an incoming non-PakBus character, and that port was not opened using **SerialOpen()**, any currently running terminal function, including the comms watch, will immediately stop. So, in programs that frequently open and close a serial port, the probability is higher that a non-PakBus character will arrive at the closed serial port, thus closing an existing talk-through or comms watch session. If this occurs, use the **FilesManager** setting to send comms watch or sniffer to a file.

For more information on Comms Watch, see a video at: https://www.campbellsci.com/videos/sdi12-sensors-watch-or-sniffer-mode **b**.

- 1. To enter terminal mode, connect a computer to the data logger. Open a terminal emulator program from Campbell Scientific data logger support software:
  - Connect window > Datalogger menu item > Terminal Emulator...
  - Device Configuration Utility Terminal tab
- 2. After entering a terminal emulator, press **Enter** a few times until the data logger prompt such as **CR1000X>** is returned. Type **W** followed by **Enter**.

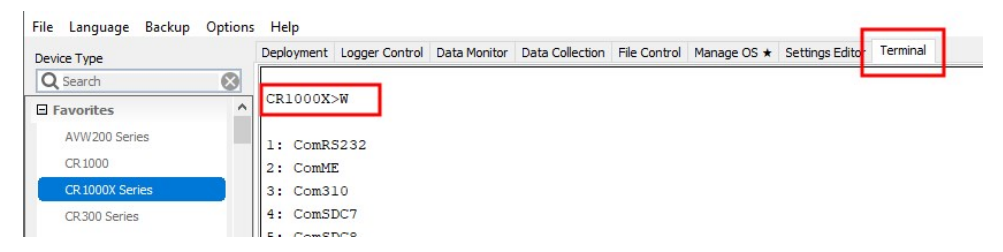

- 3. Type the number that corresponds to IP Trace (23 for the CR1000X) followed by Enter.
- 4. Type the number that corresponds to FTP (2000) followed by Enter.

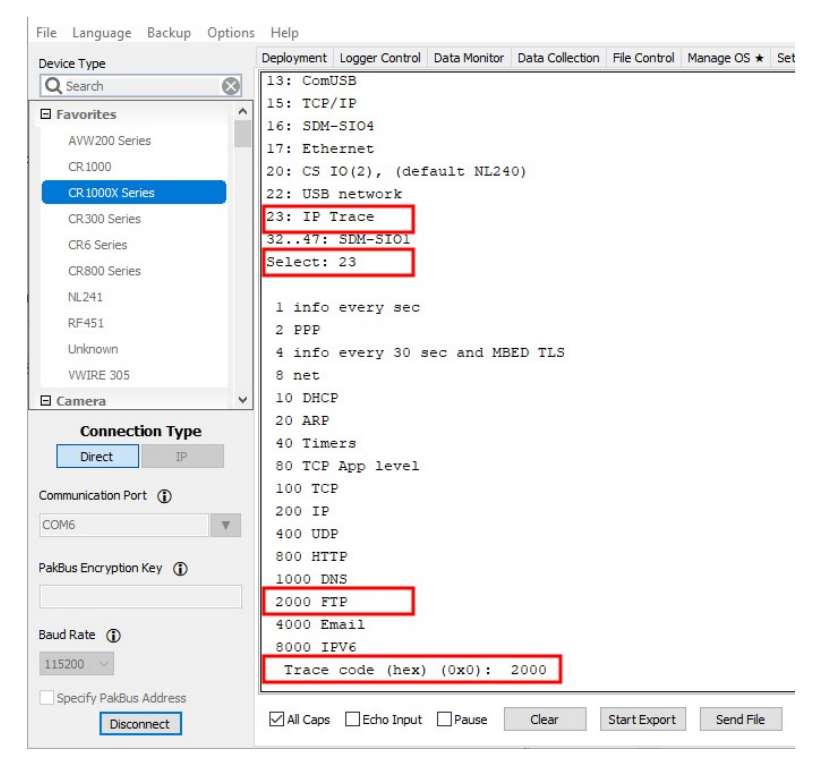

5. You will now see a "hit ESC to exit, any other key to renew timeout" message. Press **Start Export** to create an export file of the results.

| Direct IP<br>Communication Port (j) | 2000 FTP<br>4000 Email                                     |
|-------------------------------------|------------------------------------------------------------|
| COM6 T                              | 8000 IPV6                                                  |
| PakBus Encryption Key (j)           | 0x2000 (8192)                                              |
| Baud Rate ①<br>115200 ~             | opening 23 hit ESC to exit, any other key to renew timeout |
| Specify PakBus Address              | All Caps Echo Input Pause Clear Start Export Send File     |

- 6. Type the location to save the export file. Click Save.
- 7. Wait for your FTP instruction to trigger in your data logger program or trigger it manually if you have a mechanism for doing it.

| TIP:                                                              |
|-------------------------------------------------------------------|
| For best results, let the FTP instruction complete or fail twice. |

If the **FTPClient()** instruction only triggers once per day, then consider adding a mechanism for triggering it manually. *CRBasic* program example #2 includes a Flag for manually triggering **FTPClient()**. See the *CRBasic Editor* help for detailed instruction information and program examples: https://help.campbellsci.com/crbasic/cr1000x/

### FTPClient (Use FTP, FTPS, or SFT

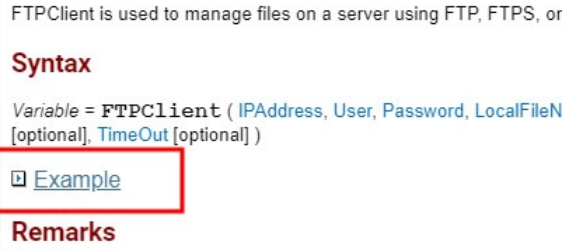

8. Click **End Export**. If the failure is due to a problem with FTP, then this export should contain the details of the failure.

9. The following example results show different causes of errors.

#### Basic FTP missing directory error:

```
17:02:53.395 PASV
17:02:53.562 buffer_ssl_receive
17:02:53.562 ftp rx: 227 Entering Passive Mode (51,140,246,245,35,56)
17:02:53.563 NLST Stationl.dat
17:02:53.563
17:02:53.724 buffer ssl receive
17:02:53.724 ftp rx: 550 Directory not found.
17:02:54.096 buffer_ssl_receive
17:02:54.096 ftp rx: 220-FileZilla Server 0.9.60 beta
17:02:54.096 ftp rx: 220-written by Tim Kosse (tim.kosse@filezilla-project.org)
17:02:54.097 ftp rx: 220 Please visit https://filezilla-project.org/
17:02:54.097 USER Weather
17:02:54.097
17:02:54.292 buffer_ssl_receive
17:02:54.292 ftp rx: 331 Password required for weather
17:02:54.292 PASS secret
17:02:54.293
17:02:54.463 buffer ssl receive
17:02:54.463 ftp rx: 230 Logged on
17:02:54.463 TYPE I
17:02:54.634 buffer ssl receive
17:02:54.634 ftp rx: 200 Type set to I
17:02:54.634 PASV
17:02:54.801 buffer ssl receive
17:02:54.801 ftp rx: 227 Entering Passive Mode (51,140,246,245,35,52)
17:02:54.802 NLST Stationl.dat
17:02:54.802
17:02:54.969 buffer ssl receive
17:02:54.969 ftp rx: 550 Directory not found.
17:04:19.970 ftp client FAILED
17:04:55.634 buffer_ssl_receive
17:04:55.634 ftp rx: 421 Connection timed out.
17:04:55.634 QUIT
17:04:55.636 Closing handle 111. Connection aborted.
17:04:55.636 ftp client FAILED
```

SFTP incompatible host encryption keys error:

```
10:02:02.961 Recved 1 bytes banner
10:02:02.961 Recved 1 bytes banner
10:02:02.961 Recved 1 bytes banner
10:02:02.961 Recved 1 bytes banner
10:02:02.961 Recved 1 bytes banner
10:02:02.961 Recved 1 bytes banner
10:02:02.962 Recved 1 bytes banner
10:02:02.962 Received Banner: SSH-2.0-AzureSSH_1.0.0
10:02:02.962 Sent KEX: diffie-hellman-group-exchange-sha256, diffie-hellman-grou
p-exchange-shal, diffie-hellman-group14-shal, diffie-hellman-group1-shal
10:02:02.962 Sent HOSTKEY: ssh-rsa
10:02:02.962 Sent CRYPT_CS: aes128-ctr,aes192-ctr,aes256-ctr,aes256-cbc,rijndae
1-cbc@lysator.liu.se,aes192-cbc,aes128-cbc,blowfish-cbc,arcfour128,arcfour,3des-
cbc
10:02:02.962 Sent CRYPT SC: aes128-ctr,aes192-ctr,aes256-ctr,aes256-cbc,rijndae
1-cbc@lysator.liu.se,aes192-cbc,aes128-cbc,blowfish-cbc,arcfour128,arcfour,3des-
cbc
10:02:02.962 Sent MAC CS: hmac-sha2-256, hmac-sha2-512, hmac-sha1, hmac-sha1-96, hm
ac-md5, hmac-md5-96, hmac-ripemd160, hmac-ripemd160@openssh.com
10:02:02.962 Sent MAC SC: hmac-sha2-256,hmac-sha2-512,hmac-sha1,hmac-sha1-96,hm
ac-md5, hmac-md5-96, hmac-ripemd160, hmac-ripemd160@openssh.com
10:02:02.962 Sent COMP_CS: none
10:02:02.962 Sent COMP_SC: none
10:02:02.962 Sent LANG CS: Sent LANG SC: => libssh2 transport write plain (697
bytes)
10:02:02.963 Sent 712/712 bytes at 063D0170
10:02:02.963 => libssh2 transport write send() (712 bytes)
10:02:02.963 Looking for packet of type: 20
10:02:03.386 Recved 372/16384 bytes to 060CC156+0
10:02:03.386 => libssh2 transport read() raw (372 bytes)
10:02:03.386 Recved 252/16384 bytes to 060CC156+0
10:02:03.386 => libssh2 transport read() raw (252 bytes)
10:02:03.386 => libssh2_transport_read() plain (610 bytes)
10:02:03.386 Packet type 20 received, length=610
10:02:03.386 Looking for packet of type: 20
10:02:03.387 -5 - Unable to exchange encryption keys
10:02:03.387 Failure establishing SSH session: -5
10:02:03.387 Freeing session resource
10:02:03.387 Extra packets left 0
10:02:03.387 ftp client FAILED_
```

FTPS username and password failure:

```
18:03:01.779 ftp rx: 220 (vsFTPd 3.0.5)
18:03:01.779 AUTH TLS
18:03:01.779 ftp rx: 530 Please login with USER and PASS.
18:03:01.780 QUIT
18:03:01.780 ftp rx: 221 Goodbye.
18:03:01.781 ftp client FAILED
```

FTPS data logger is trying to stream a DataTable to the server but the Streaming Options have not been correctly selected in FTPClient():

```
11:15:11.433 ftp rx: 220 (vsFTPd 3.0.5)
11:15:11.433 USER user
11:15:11.433
11:15:11.434 ftp rx: 331 Please specify the password.
11:15:11.434 PASS FP5KQ3vH5
11:15:11.434
11:15:11.484 ftp rx: 230 Login successful.
11:15:11.484 TYPE I
11:15:11.486 ftp rx: 200 Switching to Binary mode.
11:15:11.486 PASV
11:15:11.487 ftp rx: 227 Entering Passive Mode (10,30,220,112,39,112).
11:15:11.487 cannot open file Test
11:15:11.488 QUIT
11:15:11.490 ftp rx: 221 Goodbye.
11:15:11.490 Write on handle 101 aborted, connection closing
11:15:11.493 ftp client FAILED
```

10. If the sniff file does not have usable information and you are confident that FTPClient() triggered and ran during the time you were capturing the results, you may have an IP configuration, DNS, or data logger IP interface routing issue. See Verifying IP interfaces are online and correct (p. 26) and Checking DNS issues (p. 27).

# 4. Analyzing FTP sniff-file error messages

Open the text file you saved and look for the **SUCCESS** or **FAILED** message. The error code or point of failure is shown above **FAILURE** message. For example, in **Basic FTP** missing directory error: (p. 10) the following error code is shown on the lines preceding **FAILED**:

#### ftp rx: 550 Directory not found

In SFTP incompatible host encryption keys error: (p. 11) you see the following error code on the lines before the FAILED message:

#### -5 - Unable to exchange encryption keys

Other SFTP error codes could include messages similar to the following:

#### -18 - Authentication failed (username/password) Authentication by password failed -18.

Use the following tables to help interpret error messages.

| Table 4-1: FTP Error codes |                                                                                                    |  |  |
|----------------------------|----------------------------------------------------------------------------------------------------|--|--|
| Code                       | Description                                                                                                    |  |  |
| 331                        | User name okay, need password.                                                                                                    |  |  |
| 332                        | Need account for login.                                                                                                    |  |  |
| 350                        | Requested file action pending further information.                                                                                |  |  |
| 421                        | Service not available, closing control connection. This may be a reply to any command if the service knows it must shut down.     |  |  |
| 425                        | Cannot open data connection. Try changing from PASV to PORT mode.                                                                 |  |  |
| 426                        | Connection closed; transfer aborted.                                                                                              |  |  |
| 450                        | Requested file action not taken. File unavailable (e.g., file busy).                                                              |  |  |
| 451                        | Requested action aborted: local error in processing.                                                                              |  |  |
| 452                        | Requested action not taken. Insufficient storage space in system.                                                                 |  |  |
| 501                        | Syntax error in parameters or arguments.                                                                                          |  |  |
| 502                        | Command not implemented. (The server does not support the FTP command you are using)                                              |  |  |
| 503                        | Bad sequence of commands.                                                                                                    |  |  |
| 504                        | Command not implemented for that parameter.                                                                                       |  |  |
| 530                        | Not logged in. Your password is being rejected, contact the server administrator.                                                 |  |  |
| 532                        | Need account for storing files.                                                                                                   |  |  |
| 550                        | Requested action not taken. File unavailable (e.g., file or directory not found, or no access). Contact the server administrator. |  |  |
| 552                        | Requested file action aborted. Exceeded storage allocation (for current directory or data set). Contact the server administrator. |  |  |
| 553                        | Requested action not taken. File name not allowed. Try changing the file name, or getting rid of spaces in the file name.         |  |  |

| Table 4-2: SFTP Error codes |                                                                                                    |  |  |
|-----------------------------|----------------------------------------------------------------------------------------------------|--|--|
| Code                        | Description                                                                                                    |  |  |
| -2                          | ERROR_BANNER_RECV                                                                                                    |  |  |
| -3                          | error_banner_send                                                                                                    |  |  |
| -4                          | ERROR_INVALID_MAC                                                                                                    |  |  |
| -5                          | ERROR_KEX_FAILURE – likely a host key incompatibility.                                                                                                    |  |  |
| -6                          | ERROR_ALLOC                                                                                                    |  |  |
| -7                          | ERROR_SOCKET_SEND                                                                                                    |  |  |
| -8                          | ERROR_KEY_EXCHANGE_FAILURE                                                                                                    |  |  |
| -9                          | ERROR_TIMEOUT                                                                                                    |  |  |
| -10                         | ERROR_HOSTKEY_INIT                                                                                                    |  |  |
| -11                         | ERROR_HOSTKEY_SIGN                                                                                                    |  |  |
| -12                         | ERROR_DECRYPT                                                                                                    |  |  |
| -13                         | ERROR_SOCKET_DISCONNECT                                                                                                    |  |  |
| -14                         | ERROR_PROTO                                                                                                    |  |  |
| -15                         | ERROR_PASSWORD_EXPIRED                                                                                                    |  |  |
| -16                         | ERROR_FILE                                                                                                    |  |  |
| -17                         | ERROR_METHOD_NONE                                                                                                    |  |  |
| -18                         | ERROR_AUTHENTICATION_FAILED                                                                                                    |  |  |
|                             | ERROR_PUBLICKEY_UNRECOGNIZED                                                                                                    |  |  |
|                             | ERROR_AUTHENTICATION_FAILED                                                                                                    |  |  |
|                             | ERROR_AUTHENTICATION_FAILED (username/password) – data logger does not have valid keys for key authentication (which may be ok if you want to use username/password) and logger is not using correct username and password for username/password method. |  |  |
| -19                         | ERROR_PUBLICKEY_UNVERIFIED – this error will not be able to show up on our loggers.                                                                                                    |  |  |
| -20                         | ERROR_CHANNEL_OUTOFORDER                                                                                                    |  |  |
| -21                         | ERROR_CHANNEL_FAILURE                                                                                                    |  |  |

| Table 4-2: SFTP Error codes |                               |  |  |
|-----------------------------|-------------------------------|--|--|
| Code                        | Description                   |  |  |
| -22                         | ERROR_CHANNEL_REQUEST_DENIED  |  |  |
| -23                         | ERROR_CHANNEL_UNKNOWN         |  |  |
| -24                         | ERROR_CHANNEL_WINDOW_EXCEEDED |  |  |
| -25                         | ERROR_CHANNEL_PACKET_EXCEEDED |  |  |
| -26                         | ERROR_CHANNEL_CLOSED          |  |  |
| -27                         | ERROR_CHANNEL_EOF_SENT        |  |  |
| -28                         | ERROR_SCP_PROTOCOL            |  |  |
| -29                         | ERROR_ZLIB                    |  |  |
| -30                         | ERROR_SOCKET_TIMEOUT          |  |  |
| -31                         | ERROR_SFTP_PROTOCOL           |  |  |
| -32                         | ERROR_REQUEST_DENIED          |  |  |
| -33                         | ERROR_METHOD_NOT_SUPPORTED    |  |  |
| -34                         | ERROR_INVAL                   |  |  |
| -35                         | ERROR_INVALID_POLL_TYPE       |  |  |
| -36                         | ERROR_PUBLICKEY_PROTOCOL      |  |  |
| -37                         | ERROR_EAGAIN                  |  |  |
| -38                         | ERROR_BUFFER_TOO_SMALL        |  |  |
| -39                         | ERROR_BAD_USE                 |  |  |
| -40                         | ERROR_COMPRESS                |  |  |
| -41                         | ERROR_OUT_OF_BOUNDARY         |  |  |
| -42                         | ERROR_AGENT_PROTOCOL          |  |  |
| -43                         | ERROR_SOCKET_RECV             |  |  |
| -44                         | ERROR_ENCRYPT                 |  |  |
| -45                         | ERROR_BAD_SOCKET              |  |  |
| -46                         | ERROR_KNOWN_HOSTS             |  |  |

| Table 4-3: FTPS (TLS) errors |                                                                           |  |  |
|------------------------------|---------------------------------------------------------------------------|--|--|
| Code                         | Description                                                               |  |  |
| 0x1080                       | PEM - No PEM header or footer found                                       |  |  |
| 0x1100                       | PEM - PEM string is not as expected                                       |  |  |
| 0x1180                       | PEM - Failed to allocate memory                                           |  |  |
| 0x1200                       | PEM - RSA IV is not in hex-format                                         |  |  |
| 0x1280                       | PEM - Unsupported key encryption algorithm                                |  |  |
| 0x1300                       | PEM - Private key password cannot be empty                                |  |  |
| 0x1380                       | PEM - Given private key password does not allow for correct decryption    |  |  |
| 0x1400                       | PEM - Unavailable feature, such as hashing/encryption combination         |  |  |
| 0x1480                       | PEM - Bad input parameters to function                                    |  |  |
| 0x1E00                       | PKCS12 - Given private key password does not allow for correct decryption |  |  |
| 0x1E80                       | PKCS12 - PBE ASN.1 data not as expected                                   |  |  |
| 0x1F00                       | PKCS12 - Feature not available, such as unsupported encryption scheme     |  |  |
| 0x1F80                       | PKCS12 - Bad input parameters to function                                 |  |  |
| 0x2080                       | X509 - Unavailable feature, such as RSA hashing/encryption combination    |  |  |
| 0x2100                       | X509 - Requested OID is unknown                                           |  |  |
| 0x2180                       | X509 - The CRT/CRL/CSR format is invalid, different type expected         |  |  |
| 0x2200                       | X509 - The CRT/CRL/CSR version element is invalid                         |  |  |
| 0x2280                       | X509 - The serial tag or value is invalid                                 |  |  |
| 0x2300                       | X509 - The algorithm tag or value is invalid                              |  |  |
| 0x2380                       | X509 - The name tag or value is invalid                                   |  |  |
| 0x2400                       | X509 - The date tag or value is invalid                                   |  |  |
| 0x2480                       | X509 - The signature tag or value invalid                                 |  |  |
| 0x2500                       | X509 - The extension tag or value is invalid                              |  |  |
| 0x2580                       | X509 - CRT/CRL/CSR has an unsupported version number                      |  |  |
| 0x2600                       | X509 - Signature algorithm (oid) is unsupported                           |  |  |

| Table 4-3: FTPS (TLS) errors |                                                                                                    |  |  |
|------------------------------|----------------------------------------------------------------------------------------------------|--|--|
| Code                         | Description                                                                                        |  |  |
| 0x2680                       | X509 - Signature algorithms do not match. (see \\c ::mbedtls_x509_crt sig_oid)                     |  |  |
| 0x2700                       | X509 - Certificate verification failed, for example CRL, CA or signature check failed              |  |  |
| 0x2780                       | X509 - Format not recognized as DER or PEM                                                         |  |  |
| 0x2800                       | X509 - Input invalid                                                                               |  |  |
| 0x2880                       | X509 - Allocation of memory failed                                                                 |  |  |
| 0x2900                       | X509 - Read/write of file failed                                                                   |  |  |
| 0x2980                       | X509 - Destination buffer is too small                                                             |  |  |
| 0x2e00                       | PKCS5 - Given private key password does not allow for correct decryption                           |  |  |
| 0x2e80                       | PKCS5 - Requested encryption or digest alg not available                                           |  |  |
| 0x2f00                       | PKCS5 - Unexpected ASN.1 data                                                                      |  |  |
| 0x2f80                       | PKCS5 - Bad input parameters to function                                                           |  |  |
| 0x3000                       | X509 - A fatal error occurred, for example, the chain is too long or the verify callback<br>failed |  |  |
| 0x3080                       | DHM - Bad input parameters                                                                         |  |  |
| 0x3100                       | DHM - Reading of the DHM parameters failed                                                         |  |  |
| 0x3180                       | DHM - Making of the DHM parameters failed                                                          |  |  |
| 0x3200                       | DHM - Reading of the public values failed                                                          |  |  |
| 0x3280                       | DHM - Making of the public value failed                                                            |  |  |
| 0x3300                       | DHM - Calculation of the DHM secret failed                                                         |  |  |
| 0x3380                       | DHM - The ASN.1 data is not formatted correctly                                                    |  |  |
| 0x3400                       | DHM - Allocation of memory failed                                                                  |  |  |
| 0x3480                       | DHM - Read or write of file failed                                                                 |  |  |
| 0x3500                       | DHM - DHM hardware accelerator failed                                                              |  |  |
| 0x3580                       | DHM - Setting the modulus and generator failed                                                     |  |  |
| 0x3880                       | PK - PK hardware accelerator failed                                                                |  |  |
| 0x3900                       | PK - The buffer contains a valid signature followed by more data                                   |  |  |

| Table 4-3: FTPS (TLS) errors |                                                                                                    |  |  |
|------------------------------|----------------------------------------------------------------------------------------------------|--|--|
| Code                         | Description                                                                                                    |  |  |
| 0x3980                       | PK - Unavailable feature, for example, RSA disabled for RSA key                                                                       |  |  |
| 0x3A00                       | PK - Elliptic curve is unsupported (only NIST curves are supported)                                                                   |  |  |
| 0x3A80                       | PK - The algorithm tag or value is invalid                                                                                            |  |  |
| 0x3B00                       | PK - The pubkey tag or value is invalid (only RSA and EC are supported)                                                               |  |  |
| 0x3B80                       | PK - Given private key password does not allow for correct decryption                                                                 |  |  |
| 0x3C00                       | PK - Private key password cannot be empty                                                                                             |  |  |
| 0x3C80                       | PK - Key algorithm is unsupported (only RSA and EC are supported)                                                                     |  |  |
| 0x3D00                       | PK - Invalid key tag or value                                                                                                    |  |  |
| 0x3D80                       | PK - Unsupported key version                                                                                                    |  |  |
| 0x3E00                       | PK - Read/write of file failed                                                                                                    |  |  |
| 0x3E80                       | PK - Bad input parameters to function                                                                                                 |  |  |
| 0x3F00                       | PK - Type mismatch, for example, attempt to encrypt with an ECDSA key                                                                 |  |  |
| 0x3F80                       | PK - Memory allocation failed                                                                                                    |  |  |
| 0x4080                       | RSA - Bad input parameters to function                                                                                                |  |  |
| 0x4100                       | RSA - Input data contains invalid padding and is rejected                                                                             |  |  |
| 0x4180                       | RSA - Something failed during generation of a key                                                                                     |  |  |
| 0x4200                       | RSA - Key failed to pass the validity check of the library                                                                            |  |  |
| 0x4280                       | RSA - The public key operation failed                                                                                                 |  |  |
| 0x4300                       | RSA - The private key operation failed                                                                                                |  |  |
| 0x4380                       | RSA - The PKCS#1 verification failed                                                                                                  |  |  |
| 0x4400                       | RSA - The output buffer for decryption is not large enough                                                                            |  |  |
| 0x4480                       | RSA - The random generator failed to generate non-zeros                                                                               |  |  |
| 0x4500                       | RSA - The implementation does not offer the requested operation, for example, because of security violations or lack of functionality |  |  |
| 0x4580                       | RSA - RSA hardware accelerator failed                                                                                                 |  |  |
| 0x4B00                       | ECP - Operation in progress, call again with the same parameters to continue                                                          |  |  |

| Table 4-3 | Table 4-3: FTPS (TLS) errors                                                                    |  |  |  |
|-----------|-------------------------------------------------------------------------------------------------|--|--|--|
| Code      | Description                                                                                     |  |  |  |
| 0x4B80    | ECP - The ECP hardware accelerator failed                                                       |  |  |  |
| 0x4C00    | ECP - The buffer contains a valid signature followed by more data                               |  |  |  |
| 0x4C80    | ECP - Invalid private or public key                                                             |  |  |  |
| 0x4D00    | ECP - Generation of random value, such as ephemeral key, failed                                 |  |  |  |
| 0x4D80    | ECP - Memory allocation failed                                                                  |  |  |  |
| 0x4E00    | ECP - The signature is not valid                                                                |  |  |  |
| 0x4E80    | ECP - The requested feature is not available, for example, the requested curve is not supported |  |  |  |
| 0x4F00    | ECP - The buffer is too small to write to                                                       |  |  |  |
| 0x4F80    | ECP - Bad input parameters to function                                                          |  |  |  |
| 0x5080    | MD - The selected feature is not available                                                      |  |  |  |
| 0x5100    | MD - Bad input parameters to function                                                           |  |  |  |
| 0x5180    | MD - Failed to allocate memory                                                                  |  |  |  |
| 0x5200    | MD - Opening or reading of file failed                                                          |  |  |  |
| 0x5280    | MD - MD hardware accelerator failed                                                             |  |  |  |
| 0x6080    | CIPHER - The selected feature is not available                                                  |  |  |  |
| 0x6100    | CIPHER - Bad input parameters                                                                   |  |  |  |
| 0x6180    | CIPHER - Failed to allocate memory                                                              |  |  |  |
| 0x6200    | CIPHER - Input data contains invalid padding and is rejected                                    |  |  |  |
| 0x6280    | CIPHER - Decryption of block requires a full block                                              |  |  |  |
| 0x6300    | CIPHER - Authentication failed (for AEAD modes)                                                 |  |  |  |
| 0x6380    | CIPHER - The context is invalid. For example, because it was freed                              |  |  |  |
| 0x6400    | CIPHER - Cipher hardware accelerator failed                                                     |  |  |  |
| 0x6480    | SSL - Internal-only message signaling that a message arrived early                              |  |  |  |
| 0x6500    | SSL - The asynchronous operation is not completed yet                                           |  |  |  |
| 0x6580    | SSL - Internal-only message signaling that further message-processing should be done            |  |  |  |

| Table 4-3: FTPS (TLS) errors |                                                                                                    |  |  |  |
|------------------------------|----------------------------------------------------------------------------------------------------|--|--|--|
| Code                         | Description                                                                                                |  |  |  |
| 0x6600                       | SSL – Could not set the hash for verifying CertificateVerify                                               |  |  |  |
| 0x6680                       | SSL - The alert message received indicates a non-fatal error                                               |  |  |  |
| 0x6700                       | SSL - Record header looks valid but is not expected                                                        |  |  |  |
| 0x6780                       | SSL - The client initiated a reconnect from the same port                                                  |  |  |  |
| 0x6800                       | SSL - The operation timed out                                                                              |  |  |  |
| 0x6880                       | SSL - Connection requires a write call                                                                     |  |  |  |
| 0x6900                       | SSL - No data of requested type currently available on underlying transport                                |  |  |  |
| 0x6980                       | SSL - None of the common ciphersuites is usable (for example, no suitable certificate, see debug messages) |  |  |  |
| 0x6A00                       | SSL - A buffer is too small to receive or write a message                                                  |  |  |  |
| 0x6A80                       | SSL - DTLS client must retry for hello verification                                                        |  |  |  |
| 0x6B00                       | SSL - Unexpected message at ServerHello in renegotiation                                                   |  |  |  |
| 0x6B80                       | SSL - A counter would wrap (for example, too many messages exchanged)                                      |  |  |  |
| 0x6C00                       | SSL - Internal error (for example, unexpected failure in lower-level module)                               |  |  |  |
| 0x6C80                       | SSL - Unknown identity received (for example, PSK identity)                                                |  |  |  |
| 0x6D00                       | SSL - Public key type mismatch (for example, asked for RSA key exchange and presented EC key)              |  |  |  |
| 0x6D80                       | SSL - Session ticket has expired                                                                           |  |  |  |
| 0x6E00                       | SSL - Processing of the NewSessionTicket handshake message failed                                          |  |  |  |
| 0x6E80                       | SSL - Handshake protocol not within min/max boundaries                                                     |  |  |  |
| 0x6F00                       | SSL - Processing of the compression / decompression failed                                                 |  |  |  |
| 0x6F80                       | SSL - Hardware acceleration function skipped / left alone data                                             |  |  |  |
| 0x7000                       | SSL - A cryptographic operation is in progress. Try again later                                            |  |  |  |
| 0x7080                       | SSL - The requested feature is not available                                                               |  |  |  |
| 0x7100                       | SSL - Bad input parameters to function                                                                     |  |  |  |
| 0x7180                       | SSL - Verification of the message MAC failed                                                               |  |  |  |
| 0x7200                       | SSL - An invalid SSL record was received                                                                   |  |  |  |

| Table 4-3: FTPS (TLS) errors |                                                                                                    |  |  |  |
|------------------------------|----------------------------------------------------------------------------------------------------|--|--|--|
| Code                         | Description                                                                                          |  |  |  |
| 0x7280                       | SSL - The connection indicated an EOF                                                                |  |  |  |
| 0x7300                       | SSL - An unknown cipher was received                                                                 |  |  |  |
| 0x7380                       | SSL - The server has no ciphersuites in common with the client                                       |  |  |  |
| 0x7400                       | SSL - No RNG was provided to the SSL module                                                          |  |  |  |
| 0x7480                       | SSL - No client certification received from the client, but required by the authentication mode      |  |  |  |
| 0x7500                       | SSL - Our own certificate(s) is/are too large to send in an SSL message                              |  |  |  |
| 0x7580                       | SSL - The own certificate is not set, but needed by the server                                       |  |  |  |
| 0x7600                       | SSL - The own private key or pre-shared key is not set, but needed                                   |  |  |  |
| 0x7680                       | SSL - No CA Chain is set, but required to operate                                                    |  |  |  |
| 0x7700                       | SSL - An unexpected message was received from our peer                                               |  |  |  |
| 0x7780                       | SSL - A fatal alert message was received from our peer                                               |  |  |  |
| 0x7800                       | SSL - Verification of our peer failed                                                                |  |  |  |
| 0x7880                       | SSL - The peer notified us that the connection is going to be closed                                 |  |  |  |
| 0x7900                       | SSL - Processing of the ClientHello handshake message failed                                         |  |  |  |
| 0x7980                       | SSL - Processing of the ServerHello handshake message failed                                         |  |  |  |
| 0x7A00                       | SSL - Processing of the Certificate handshake message failed                                         |  |  |  |
| 0x7A80                       | SSL - Processing of the CertificateRequest handshake message failed                                  |  |  |  |
| 0x7B00                       | SSL - Processing of the ServerKeyExchange handshake message failed                                   |  |  |  |
| 0x7B80                       | SSL - Processing of the ServerHelloDone handshake message failed                                     |  |  |  |
| 0x7C00                       | SSL - Processing of the ClientKeyExchange handshake message failed                                   |  |  |  |
| 0x7C80                       | SSL - Processing of the ClientKeyExchange handshake message failed in DHM / ECDH<br>Read Public      |  |  |  |
| 0x7D00                       | SSL - Processing of the ClientKeyExchange handshake message failed in DHM / ECDH<br>Calculate Secret |  |  |  |
| 0x7D80                       | SSL - Processing of the CertificateVerify handshake message failed                                   |  |  |  |
| 0x7E00                       | SSL - Processing of the ChangeCipherSpec handshake message failed                                    |  |  |  |

| Table 4-3 | : FTPS (TLS) errors |  |
|-----------|---------------------|--|
|           |                     |  |

| _      |                                                           |
|--------|-----------------------------------------------------------|
| Code   | Description                                               |
| 0x7E80 | SSL - Processing of the Finished handshake message failed |
| 0x7F00 | SSL - Memory allocation failed                            |
| 0x7F80 | SSL - Hardware acceleration function returned with error  |

# 5. Verifying FTP server functionality with *WinSCP*

It is helpful to verify that your FTP server is setup correctly, especially when you are not the individual who maintains it. If your data logger is not communicating with the server, then testing from your computer with a 3rd party application may be useful. There are many FTP client solutions available. This example uses *WinSCP*. *WinSCP* is a free download from: https://winscp.net/eng/download.php

- 1. Install the application.
- 2. Start WinSCP.

3. Enter your server **File protocol**, **Port number**, login credentials and other information. If your server is FTPS, select an option from the **Encryption** drop down that is either TLS/SSL Implicit Encryption or TLS/SSL Explicit Encryption.

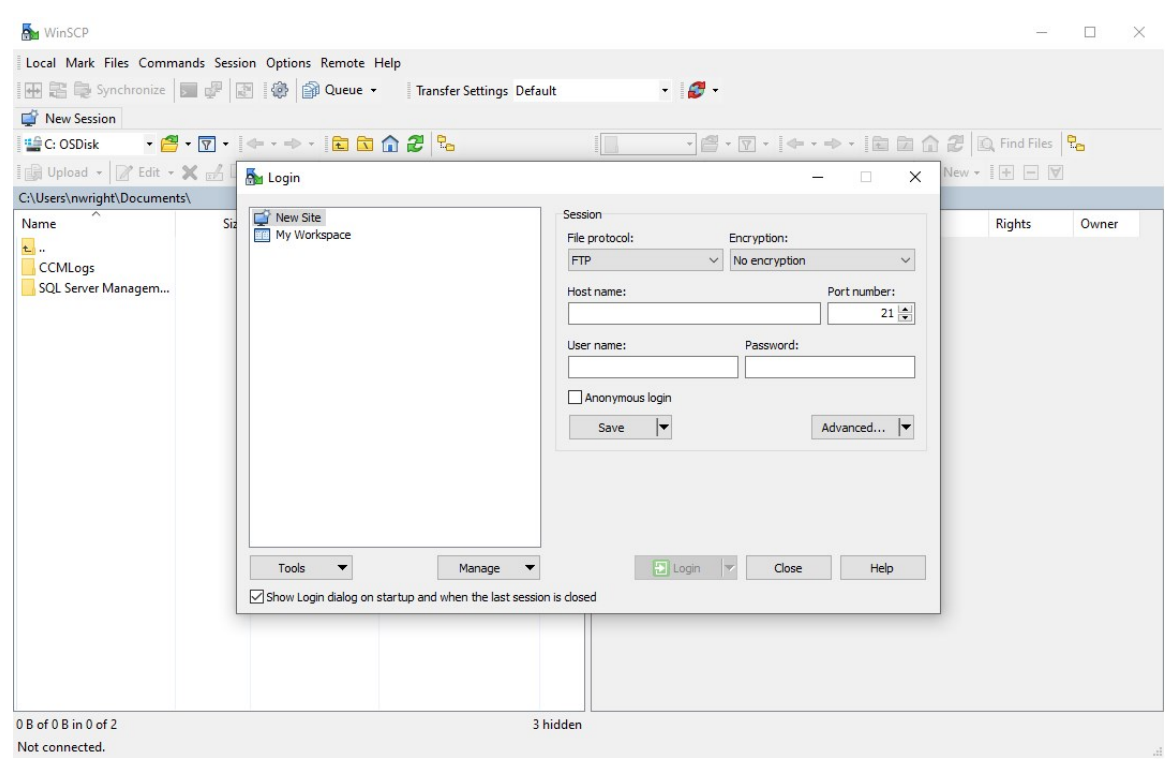

 If your server is SFTP and requires that you use keys, they can be applied to the *WinSCP Client* by clicking Advanced > Advanced option. This will open the Advanced Site Settings screen. On the left menu click Authentication and apply your Private Key file.

| dvanced Site Settings                                                                                                    |                                                                                                    | ?  | ×  |
|----------------------------------------------------------------------------------------------------|----------------------------------------------------------------------------------------------------|----|----|
| Environment<br>Directories<br>Recycle bin<br>Encryption<br>SFTP<br>Shell<br>Connection<br>Proxy<br>Tunnel<br>SSH<br>Key exchange<br>Authentication<br>Bugs<br>Note | <ul> <li>Bypass authentication entirely</li> <li>Authentication options</li> <li>Attempt authentication using Pageant</li> <li>Attempt 'keyboard-interactive' authentication</li> <li>Respond with a password to the first prompt</li> <li>Authentication parameters</li> <li>Allow agent forwarding</li> <li>Private key file:</li> </ul> |    |    |
| Color 💌                                                                                                    | GSSAPI Attempt GSSAPI authentication Allow GSSAPI credential delegation OK Cancel                                                                                                    | Не | lo |

5. Click OK.

6. To test the connection once all credentials, settings, and keys have been entered, click the **Login** button at the bottom.

| Yew Site     | Session         |                 |                                                                                                    |
|--------------|-----------------|-----------------|----------------------------------------------------------------------------------------------------|
| My Workspace | File protocol:  | Encryption:     |                                                                                                    |
|              | FTP             | ✓ No encryption | ~                                                                                                    |
|              | Host name:      |                 | Port number:                                                                                                    |
|              | 191.78.43.207   |                 | 21                                                                                                    |
|              | User name:      | Password:       |                                                                                                    |
|              | admin           | •••••           |                                                                                                    |
|              | Anonymous login |                 |                                                                                                    |
|              | Save 🚽          |                 | Advanced                                                                                                    |
|              |                 |                 | in the second second se |
|              |                 |                 |                                                                                                    |
|              |                 |                 |                                                                                                    |
|              |                 |                 |                                                                                                    |
|              | <br>            |                 |                                                                                                    |
|              |                 |                 |                                                                                                    |

7. As your computer makes the connection to the server you will see a connection status window similar to the following.

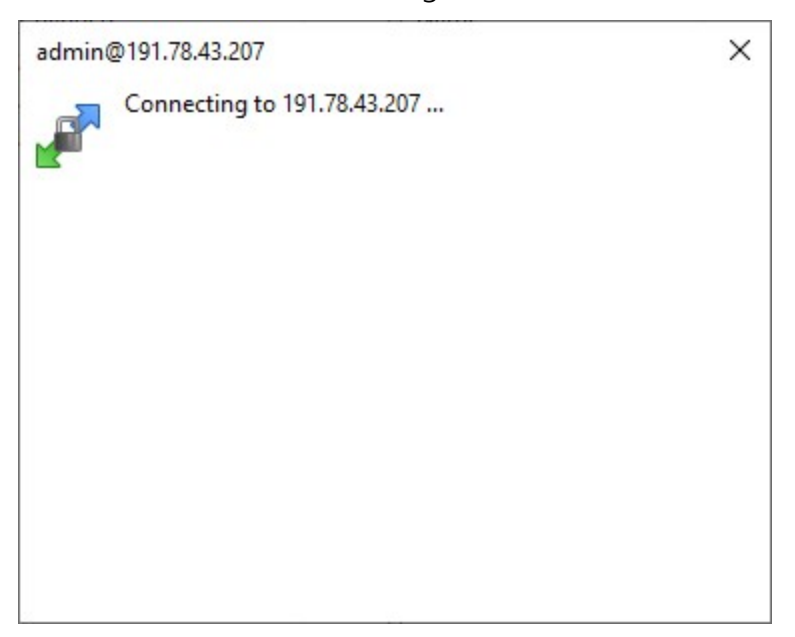

8. A successful connection will display the file transfer screen with your local files displayed on the left and the FTP server path on the right.

| ttp - this text has been      | blocked out - WinSCP       |                         |        |                      |             |                      |              |       | ×    |
|-------------------------------|----------------------------|-------------------------|--------|----------------------|-------------|----------------------|--------------|-------|------|
| Local Mark Files Comman       | ds Session Options Remote  | Help                    |        |                      |             |                      |              |       |      |
| 🕀 😹 📚 Synchronize 📘           | 🖉 💽 🛞 🎯 Queue              | Transfer Settings Defau | a.     | · Ø ·                |             |                      |              |       |      |
| I nwright@ftp-ae.campbell     | lsci.com X 😅 New Session   |                         |        |                      |             |                      |              |       |      |
| 🖽 C: OSDisk 🔹 👩 •             | · · · · · · · · · · ·      | 0 2 %                   |        | ftp - 🚰              | · 🗑 • 🗠 • • | + · • • • • •        | C Find Files | 20    |      |
| the state of the state of the | C _L D. Descention   PQ Me |                         |        | In Doupland +        |             | D. Dromantian        |              |       |      |
| Off objean . [15] care . %    | El c2 richerer III in      |                         | -      | I Be bowneed +       |             | -N Hopenes           |              |       |      |
| L:\Users\                     |                            |                         |        | ////                 |             |                      | 1000         |       |      |
| Name                          | Size Type                  | Changed                 | _      | Name                 | Size        | Changed              | Rights       | Owner |      |
| <b>1</b>                      | Parent directory           | 3/29/2023 1:55:11 PM    |        | S                    |             | 6/21/2023 9:27:33 AM | TWXT-XT-X    | root  |      |
| .android                      | File folder                | 4/4/2018 11:23:00 AM    |        | FTP Files            |             | 6/26/2023 5:03:01 PM | DAXL-XL-X    | 1020  |      |
| .AndroidStudio3.1             | File folder                | 4/4/2018 11:16:46 AM    |        |                      |             |                      |              |       |      |
| .cache                        | File folder                | 12/28/2018 1:43:46 PM   |        |                      |             |                      |              |       |      |
| cisco                         | File folder                | 1/18/2017 10:52:24 AM   |        |                      |             |                      |              |       |      |
| .dbus-keyrings                | File folder                | 1/20/2021 6:02:16 PM    |        |                      |             |                      |              |       |      |
| .kindle                       | File folder                | 6/3/2020 6:28:14 PM     |        |                      |             |                      |              |       |      |
| .ms-ad                        | File folder                | 7/1/2022 1:27:54 PM     |        |                      |             |                      |              |       |      |
| .openshot_qt                  | File folder                | 4/29/2021 9:47:35 AM    |        |                      |             |                      |              |       |      |
| .oracle_jre_usage             | File folder                | 4/20/2020 8:00:52 PM    |        |                      |             |                      |              |       |      |
| .VirtualBox                   | File folder                | 6/23/2017 11:40:00 AM   |        |                      |             |                      |              |       |      |
| vscode                        | File folder                | 12/30/2022 11:16:35 AM  |        |                      |             |                      |              |       |      |
|                               | File folder                | 10/2/2020 4:00:41 PM    |        |                      |             |                      |              |       |      |
| 30 Objects                    | File folder                | 2/8/2023 9:14:33 AM     |        |                      |             |                      |              |       |      |
| CacheGOPProjectfor            | File folder                | 4/28/2021 4:54:58 PM    |        |                      |             |                      |              |       |      |
| I Contacts                    | File folder                | 2/8/2023 9:14:34 AM     |        |                      |             |                      |              |       |      |
| Desktop                       | File folder                | 6/2/2023 3:54:09 PM     |        |                      |             |                      |              |       |      |
| Documents                     | File folder                | 2/28/2023 1:14:48 PM    |        |                      |             |                      |              |       |      |
| Downloads                     | System Folder              | 6/26/2023 3:50:13 PM    |        |                      |             |                      |              |       |      |
| Favorites                     | File folder                | 2/8/2023 9:14:34 AM     |        |                      |             |                      |              |       |      |
| Links                         | File folder                | 2/8/2023 9:14:34 AM     |        |                      |             |                      |              |       |      |
| Music                         | System Folder              | 2/8/2023 9:14:34 AM     |        |                      |             |                      |              |       |      |
| OneDrive                      | File folder                | 11/4/2019 6:28:21 PM    | ~      |                      |             |                      |              |       |      |
| B of 148 MB in 0 of 46        |                            | 191                     | hidden | 0 B of 0 B in 0 of 1 |             |                      |              |       | _    |
|                               |                            |                         |        |                      |             | 9                    | CETD.3       | 0.01  | 1.24 |

- 9. Once connected perform the following tasks:
  - Attempt to transfer a file by dragging it from the left into the right half of the window.
  - Make note of any error messages.
  - If performing a test with an SFTP server, make note of any warning messages which may include the algorithm, or server hashes.
- 10. Address connection issues and error messages with your IT department. Use the collected information to compare to your data logger connection attempt.

# 6. Verifying IP interfaces are online and correct

This section pertains to data loggers with IP interfaces that are performing communications. IP communications will generally go out the default network interface unless you tell the data logger to do something different. This can create a problem if the traffic (such as FTP) must go out a particular interface. For example, the data logger needs to communicate over a private

network via Ethernet, but it needs to send FTP traffic out the PPP interface which has a cellular modem.

To check if you have a routing issue, verify the default interface of your data logger. Use *Device Configuration Utility* and any Network Interface tab such as **Ethernet**, **PPP**, **CS I/O IP**. In the following example, we're using the **PPP** tab. The **Network Status** shows that Ethernet is the default network interface.

| evice Type      | Deployment Logger Control Data Monitor | Data Collection File Control Manage OS * Settings Editor Terminal |   |
|-----------------|----------------------------------------|-------------------------------------------------------------------|---|
| Q ccfc 🛛 🛞      | Saved to this PC rts Settings Ethern   | et CS I/O IP PPP Cellular GOES Network Services TLS Advanced      |   |
| Favorites       | Config/Port Lised: CS 1/O SDC8         | PPP Network Status                                                |   |
| CCFC            | comproresea. cs yo soco                | Ethernet is the default network.                                  | 0 |
| CR 1000         | IP Address: 0.0.0.0                    | PPP State: IP Opened                                              |   |
| CR 1000X Series | User Name:                             | gw: 10.64.64.64<br>dw: 10.69.11.20                                |   |
| CR300 Series    |                                        | dns: 10.30.12.30                                                  |   |
| CR6 Series      | Password:                              | dns: 198.224.164.135<br>dns: 198.224.160.135                      |   |
| CD 800 Series   | Modem Dial String:                     |                                                                   |   |

In this case, the Ethernet connection has no Internet access. It is meant only for communicating with a PLC via Modbus. All FTP requests need to go out to the Internet, but the data logger is sending all traffic out the default Ethernet interface. Add something similar to this to your *CRBasic* program:

```
IPRoute ("",1,1)
IPRoute ("192.168.13.95",0,1)
```

The first **IPRoute()** sends all traffic out the PPP interface. The second instruction is used to make an exception to the first rule and always send traffic destined for **the 192.168.13.95** IP address out the Ethernet interface. The first parameter of **IPRoute()** is the IP address of the traffic. Using a pair of double quotes next to each other means all traffic. The second parameter specifies the **IPInterface** where traffic will be sent out from.

The *CRBasic* help describes and lets you select viable parameter options.

The two instructions need to be inserted in your program in a place where they will initialize after the data logger network interfaces have come online. Running them earlier can result in them not taking effect. Good places to insert them include a slow sequence scan, the main scan, or a subroutine.

## 7. Checking DNS issues

If your FTP server is at an address that needs to be resolved by DNS (domain name server), verify that your data logger has DNS servers configured either statically or automatically that can resolve the FTP server name. One way to tell if an address needs to be resolved by DNS is if the address looks like an Internet URL instead of an IP address:

ftp.myserver.com needs DNS resolution.

166.10.33.207 does not need DNS resolution.

Use *Device Configuration Utility* to check if your data logger is using DNS servers with its connection. Select the tab for the interface that will be making the network connection to your FTP, SFTP, or FTPS server. The following uses the Ethernet interface:

| Device Type     | Deployment Logger Control | I Data Monitor Data Collection File Control Manage OS ★ Settings Editor Terminal |   |
|-----------------|---------------------------|----------------------------------------------------------------------------------|---|
| Q Search        | Datalogger Com Ports Se   | etting; Ethernet CS I/O IP PPP GOES Network Services TLS Advanced                |   |
| Favorites       | <b>^</b>                  |                                                                                  |   |
| CR 1000         | Ethernet Power: Always    | s On V Ethernet is the default network.<br>MAC: 00d02c06015f                     | ^ |
| CR 1000X Series | IP Address: 0.0.0.0       | 0 IP: 10.31.11.63<br>mask: 255.255.255.0                                         |   |
| CR300 Series    | Subnet Mask: 255.25       | gw: 10.31.11.1<br>55.255.0 gw: 10.31.11.1<br>IDv6 local: FES0: 2DV 2CFF:FE06:15F |   |
| CR6 Series      |                           | dns: 10.30.12.30                                                                 |   |
| CR800 Series    | IP Gateway: 0.0.0.0       | 0 1940 1940 1940 1940 1940 1940 1940 194                                         |   |
| NL200 Series    |                           |                                                                                  |   |

This Ethernet interface has two DNS servers. If your address requires DNS resolution and you do not see any DNS servers here, you can manually assign DNS servers in *Device Configuration Utility* > Settings Editor > Advanced tab in both DNS Server Address 1 and DNS Server Address 2 fields. Once applied your data logger will direct DNS requests to the server(s) specified.

If you are unsure if your data logger is resolving the FTP server name correctly, using your DNS servers, you can monitor the DNS requests your data logger makes from *Device Configuration Utility* Terminal mode.

Follow the instruction in Comms watch (sniff) FTP communications (p. 7). In step 4, specify the number corresponding to DNS (1000) instead of FTP. Press Enter.

| Device Type              | Deployment Logger Control Data Monitor Data Collection File Control Manage OS \star Settings Editor Terminal |  |
|--------------------------|----------------------------------------------------------------------------------------------------|--|
| Q Search                 | 6: Com320                                                                                                    |  |
| Favorites                | 7: ComSDC10                                                                                                  |  |
| CR 1000                  | 8: ComSDC11                                                                                                  |  |
| CR 1000V Control         | 9: ComC1                                                                                                    |  |
| CR1000X Series           | 10: ComC3                                                                                                    |  |
| CR300 Series             | 11: ComC5                                                                                                    |  |
| CR6 Series               | 12: ComC7                                                                                                    |  |
| CR800 Series             | 13: ComUSB                                                                                                   |  |
| NL200 Series             | 15: TCP/IP                                                                                                   |  |
| RF407 Series             | 16: SDM-S104                                                                                                 |  |
| RF451                    | 17: Ethernet                                                                                                 |  |
| TEMP 120                 | 22: USB network                                                                                              |  |
| 10400 C 200              | 23: 1P FRCe                                                                                                  |  |
| VWIRE 305                | 524/: 500-5101                                                                                               |  |
| Camera                   | Select: 25                                                                                                   |  |
| CC5MPX                   | linfo every sec                                                                                              |  |
| CCFC                     | 2 DD                                                                                                    |  |
| Cellular Modem           | 4 info every 30 sec and MEED TIS                                                                             |  |
| LS300                    | 8 net                                                                                                    |  |
| Raven XT                 |                                                                                                    |  |
|                          | 20 ARP                                                                                                    |  |
| Connection Type          | 40 Timers                                                                                                    |  |
| Direct IP                | 80 TCP App level                                                                                             |  |
| mmunication Port         | 100 TCP                                                                                                    |  |
|                          | 200 IF                                                                                                    |  |
| OM6                      | 400 UDP                                                                                                    |  |
|                          | 800 HTTP                                                                                                    |  |
| akBus Encryption Key (j) | 1000 DNS                                                                                                    |  |
|                          | 2000 FTP                                                                                                    |  |
| aud Pate 🕥               | 4000 Email                                                                                                   |  |
|                          | 8000 IPV6                                                                                                    |  |
| 115200 🗸                 | Trace code (hex) (0x0): 1000                                                                                 |  |
| Specify PakBus Address   |                                                                                                    |  |
|                          | All Care State James Oliver Charles Charles Const Charles                                                    |  |

Export and save the file as described in Comms watch (sniff) FTP communications (p. 7).

Let the results scroll by for a few minutes, and then click **End Export**. Open the file in any text editor to read the messages.

The following examples will help with interpreting the DNS results messages.

#### DNS check entry with a time to live

Expect to see many of these with the time to live (ttl) counting down:

10:26:59.358 dns\_check\_entry: "google.com": ttl 60

#### DNS send and request messages

You will see less of these than the DNS check entry. Notice the server 0 on the end. This indicates the request was sent to the first DNS server in the data logger. Server 1 refers to the second DNS server configured in the data logger.

```
11:21:00.003 sending DNS request ID 65130 for name "google.com" to server 0
```

#### Successful DNS responds with found

This means that your data logger was able to resolve the name to an IP address. In this case, the name was "google.com", and the IP address it resolved to was 142.250.176.14. In instances where

your data logger is attempting to resolve multiple addresses, you will want to look for the name of the FTP server you are using to ensure that it is correctly resolving.

10:27:00.003 dns\_lookup: "google.com": found = 142.250.176.14

#### Failure to resolve the DNS

11:21:00.028 dns\_recv: "afakeURL.com": error 3 in flags

#### Do the following to resolve DNS errors:

- 1. Verify that the FTP address is correct.
- 2. Verify that the data logger is configured with DNS servers.
- 3. If applicable, verify that the data logger is connected to the same private network as the server address you are attempting to connect to.
- 4. If applicable, verify that the data logger is connected to the Internet.
- Verify that if the data logger is connected to multiple network interfaces that the traffic is being sent out the correct interface. See Verifying IP interfaces are online and correct (p. 26).
- 6. Obtain alternative DNS servers from your local IT department and switch the data logger to the alternative DNS server(s).
- 7. Work with your local IT department to obtain the IP address of the server that goes with the server name and use the IP address of the server in your *CRBasic* program instead of the name.

#### **Global Sales and Support Network**

A worldwide network to help meet your needs

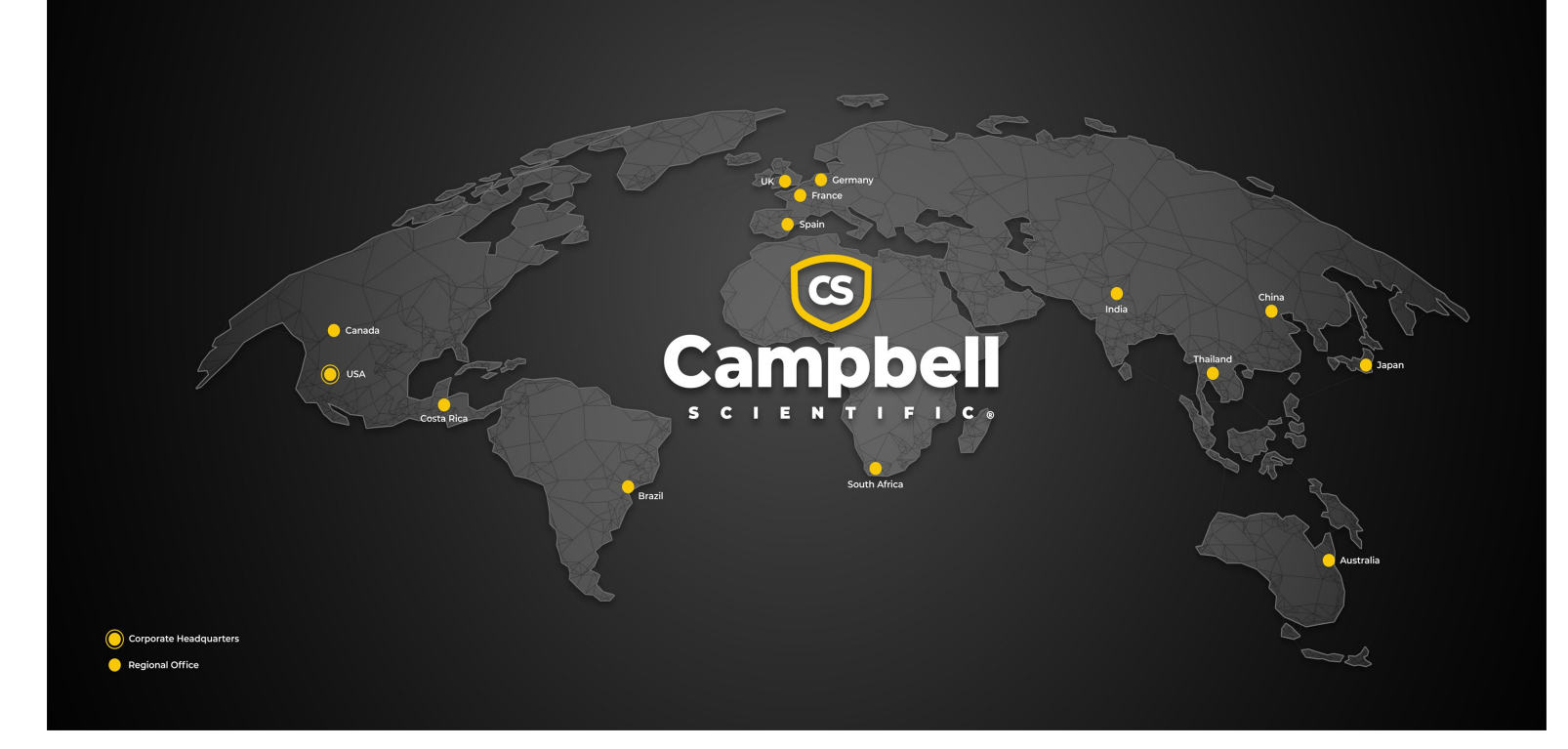

#### **Campbell Scientific Regional Offices**

#### Australia

| Garbutt, QLD Australia  |
|-------------------------|
| 61.7.4401.7700          |
| info@campbellsci.com.au |
| www.campbellsci.com.au  |
|                         |

#### Brazil

Location:São Paulo, SP BrazilPhone:11.3732.3399Email:vendas@campbellsci.com.brWebsite:www.campbellsci.com.br

#### Canada

| Location: | Edmonton, AB Canada        |
|-----------|----------------------------|
| Phone:    | 780.454.2505               |
| Email:    | dataloggers@campbellsci.ca |
| Website:  | www.campbellsci.ca         |

#### China

| Location: | Beijing, P. R. China    |
|-----------|-------------------------|
| Phone:    | 86.10.6561.0080         |
| Email:    | info@campbellsci.com.cn |
| Website:  | www.campbellsci.com.cn  |

#### Costa Rica

| Location: | San Pedro, Costa Rica |
|-----------|-----------------------|
| Phone:    | 506.2280.1564         |
| Email:    | info@campbellsci.cc   |
| Website:  | www.campbellsci.cc    |

#### France

| Location: | Montrouge, France    |
|-----------|----------------------|
| Phone:    | 0033.0.1.56.45.15.20 |
| Email:    | info@campbellsci.fr  |
| Website:  | www.campbellsci.fr   |

#### Germany

Location:Bremen, GermanyPhone:49.0.421.460974.0Email:info@campbellsci.deWebsite:www.campbellsci.de

#### India

Location:New Delhi, DL IndiaPhone:91.11.46500481.482Email:info@campbellsci.inWebsite:www.campbellsci.in

#### Japan

Location:Kawagishi, Toda City, JapanPhone:048.400.5001Email:jp-info@campbellsci.comWebsite:www.campbellsci.co.jp

#### South Africa

| Location: | Stellenbosch, South Africa |
|-----------|----------------------------|
| Phone:    | 27.21.8809960              |
| Email:    | sales@campbellsci.co.za    |
| Website:  | www.campbellsci.co.za      |

#### Spain

| Location: | Barcelona, Spain    |
|-----------|---------------------|
| Phone:    | 34.93.2323938       |
| Email:    | info@campbellsci.es |
| Website:  | www.campbellsci.es  |

#### Thailand

Location:Bangkok, ThailandPhone:66.2.719.3399Email:info@campbellsci.asiaWebsite:www.campbellsci.asia

#### UK

| Location: | Shepshed, Loughborough, UK |
|-----------|----------------------------|
| Phone:    | 44.0.1509.601141           |
| Email:    | sales@campbellsci.co.uk    |
| Website:  | www.campbellsci.co.uk      |

#### USA

| Location: | Logan, UT USA        |
|-----------|----------------------|
| Phone:    | 435.227.9120         |
| Email:    | info@campbellsci.com |
| Website:  | www.campbellsci.com  |